### 班级信息操作指南:

#### 一、登录校宝在线 PC 端

https://zhongjils.schoolis.cn/, 输入用户名密码, 用户名本人手机号码, 初始密码为 Heller

#### 二、登录后---学生,检查本班人数

| $\leftrightarrow \rightarrow C$ | â zhongjils. | schoolis.cn/news | sis/myStudent/ir | ndex        |           |      |
|---------------------------------|--------------|------------------|------------------|-------------|-----------|------|
| 中嘉职校                            |              |                  |                  |             |           |      |
| ☆ 首页                            |              | 学生               | 我的学生             |             |           |      |
| 四一 <del>数条的加</del><br>学生        | Ĵ            | 校区: 中夏           | 島駅校 🗸 🗸          | 范围: 我的全部学生  | ✓ 状态: 当前学 | ± ~  |
| 班级                              |              | 批量新建             | 学生 批量            | 更新学生 邀请完善   | 信息 导出学生   | ~    |
| 日程                              |              | 共37个学生           |                  |             |           |      |
| 课表                              |              |                  | 学生姓名 ≑           | 入学级/毕业届     | 申请年级      | 年级   |
| 公告通知                            |              |                  |                  | 2022级 2022级 | -         | 十一年级 |
| ☑ 教学管理                          | ~            |                  | " <b>"</b> "研    | 2022级       | ~         | 十一年级 |
| 考勤                              |              |                  | <sup>就件</sup> .谷 | 2022级       | *         | 十一年级 |
| 学习任务                            |              | F                | 11(9C) 7 <       | 2022级       |           | 十一年级 |
| 기대カ                             |              |                  |                  |             |           |      |

#### 三、修改学生信息: 点击编辑

共37个学生

| 学生姓名 💲                                                                                                    | 入学级/毕业届 | 申请年级 | 年级   | 班级     | 学籍状态 | 操作      |
|----------------------------------------------------------------------------------------------------|---------|------|------|--------|------|---------|
| and the second second s | 2022级   | ×    | 十一年级 | 22会计1班 | 在读   | 编辑 更多 > |
| . E 1988                                                                                                    | 2022级   |      | 十一年级 | 22会计1班 | 在读   | 编辑 更多 > |
| 1.5 moff                                                                                                    | 2022级   | -    | 十一年级 | 22会计1班 | 在读   | 编辑 更多 > |
| £' =                                                                                                    | 2022级   | -    | 十一年级 | 22会计1班 | 在读   | 编辑 更多 > |
| <b>师</b> . 唐                                                                                                    | 2022级   | ×    | 十一年级 | 22会计1班 | 在读   | 编辑 更多 > |
|                                                                                                    | 2022级   | ≂    | 十一年级 | 22会计1班 | 在读   | 编辑 更多 > |
| Re-                                                                                                    | 2022级   | 8    | 十一年级 | 22会计1班 | 在读   | 编辑更多~   |

带红色星号的必须填写,其它信息尽可能完善起来。

| 照片                  |                    |         |      |  |
|---------------------|--------------------|---------|------|--|
| +<br>上传照片           | 带红色*号的             | 必填      |      |  |
| 支持JPG、JPEG、PNG格式,大小 | 不超过4 MB,建议分辨率200以上 |         |      |  |
| * 学生姓名              | * 手机号码             | *       | 证件类型 |  |
| 2                   |                    |         | 身份证  |  |
| * 证件号码              | 英文名                | 护       | i音   |  |
| _29                 | 请输入                |         | 请输入  |  |
| * 性别                | 出生日期               | Ξ       | 籍    |  |
| 女                   | ✓ 选择日期             | <b></b> | 请选择  |  |
| 出生地                 | 民族                 | 电       | 已子邮箱 |  |
| 请输入                 | 请选择                | ×.      | 请输入  |  |
|                     |                    |         |      |  |
|                     |                    |         |      |  |
| 家长信息                |                    |         |      |  |
|                     |                    |         |      |  |
| 妈妈                  |                    |         |      |  |
| 家长姓名                | *家长类型              | *.      | 手机号码 |  |

# 四、更多操作:无论何种原因,变更学籍(确认学生是否办理手续才能操作)、禁止操作取消住宿

| 入学级/毕业届 | 甲请年级         | 年级                                   | 班级        | 学籍状态 | 操作             |
|---------|--------------|--------------------------------------|-----------|------|----------------|
| 2022级   | -            | 十一年级                                 | 22会计1班    | 在读   | 编辑、更多、         |
| 2022级   | ( <b>F</b> ) | 十一年级                                 | 22会计1班 可邊 | [] → | 邀请完善信息         |
| 2022级   | -            | 十一年级                                 | 22会计1班 可开 | Ĩ→   | 开通学生账号         |
| 2022级   | -            | ──────────────────────────────────── | 有疑问联系仪    | がする  | · 变更学精<br>取消住宿 |
| 2022级   | -            | 十一年级                                 | 22会计1班    | 在读   | 编辑 更多 V        |
| 20224R  |              | 十二年4四                                | 22今计11回   | 左溃   | 伯姆 百文 、        |

若需要学生及家长<mark>开通账号</mark>的,点击开通学生账号,其功能 见最后一页。

| 学籍状态 | 操作              |
|------|-----------------|
| 在读   | 编辑 更多 >         |
| 在读   | 邀请完善信息          |
| 在读   | 开通学生账号          |
| 在读   | 变更学籍            |
| 在读   | 取消住宿<br>編辑 更多 > |
| 在读   | 编辑 更多 >         |
|      |                 |

五、批量导入或批量更新 (即批量修改)

| 命 首页   |   | 学生   | 我的   | 学生 |      |          |     |        |     |
|--------|---|------|------|----|------|----------|-----|--------|-----|
| 凹 教务管理 | ~ |      |      |    |      |          |     |        |     |
| 学生     |   | 校区:  | 中嘉职校 | ×  | 范围:  | 我的全部学生 🗸 | 状态: | 当前学生   | × . |
| 班级     |   | 批量   | 新建学生 | 批量 | 更新学生 | 邀请完善信息   | -   | 导出学生 🗸 |     |
| 日程     |   | 共37个 | 学生   |    |      |          |     |        |     |

批量新建学生

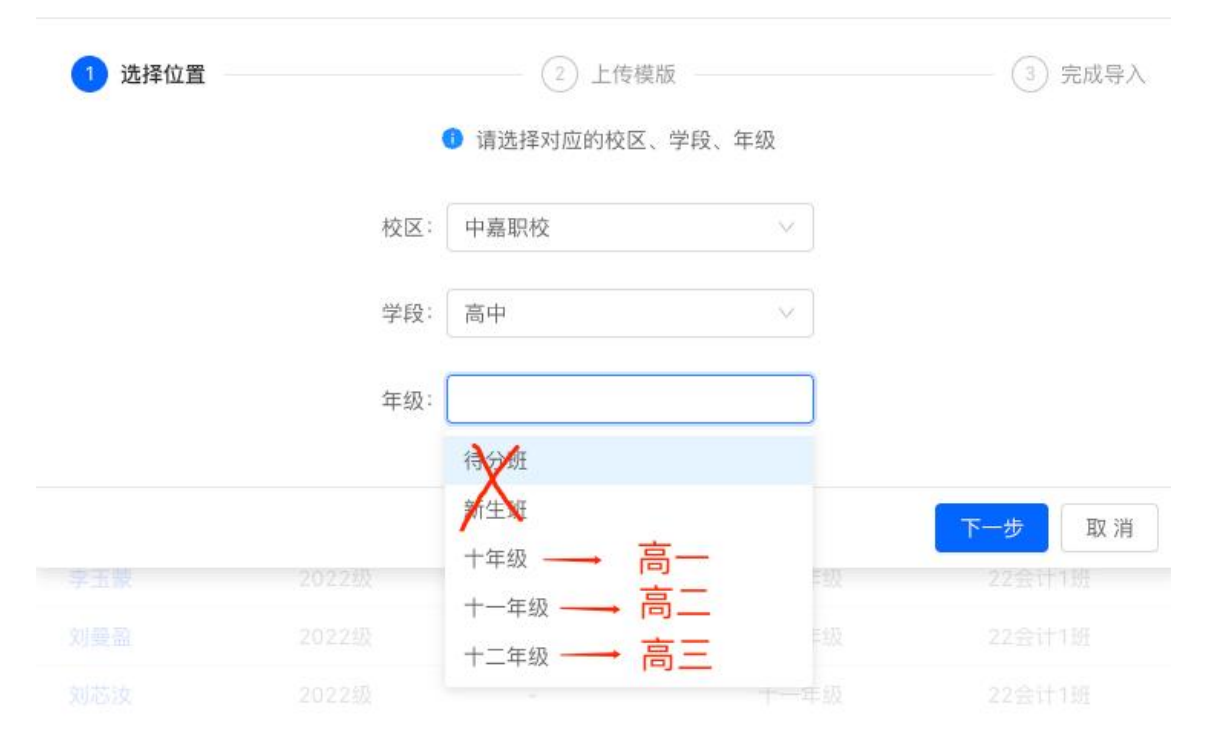

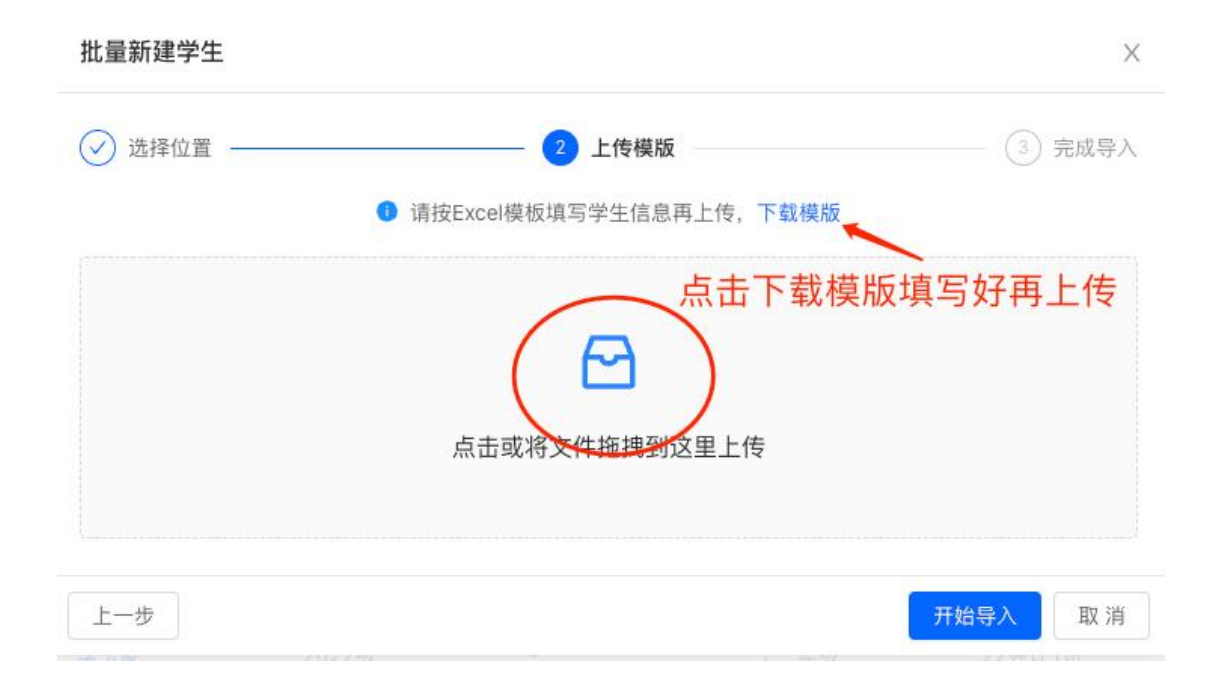

# 导人后下载失败记录查看原因

Х

### 校宝在线学生端、家长端开通方式

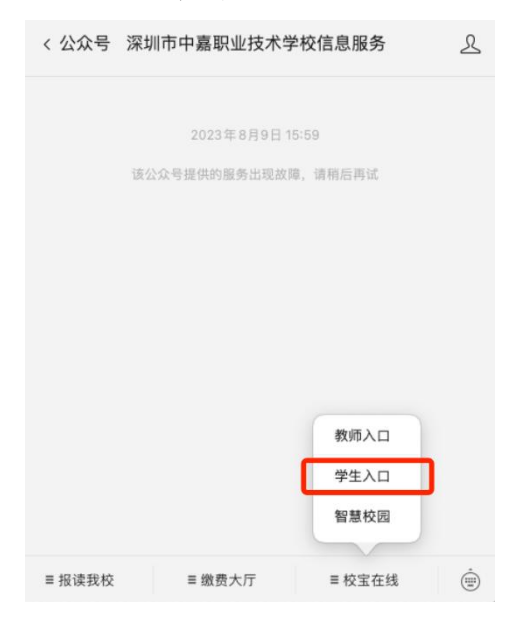

- 3、校宝在线学生端功能将一一完善:
- (1) 查看课表
- (2) 查看操行考核
- (3) 查看成绩
- (4) 查看学校通知、班级通知、家校联系。
- (5) 学生请假、宿舍报修
- (6) .....

说明:家长及学生可以同时登录。

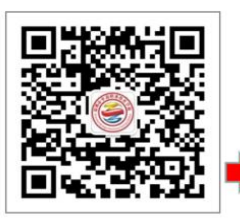

- 微信扫码关注 • 【深圳市中嘉职 业技术学校信息 服务】
- 选择【校宝在线】 • -【员工入口】
- 用户名: 手机号 初始密码: Hellc :
- 初次登录需要修 . 改密码再次登录

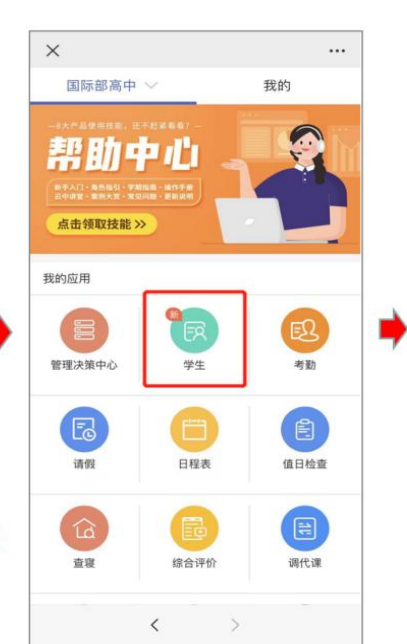

点击【学生】应用进入

|                                     |      | 8 | ×                             | 学生         |      |     |                           |           |      |
|-------------------------------------|------|---|-------------------------------|------------|------|-----|---------------------------|-----------|------|
| <i>z</i>                            | 我的   | - | Q 搜索学生姓名/                     | 学号/手机号/证件号 | 筛选 - |     |                           |           |      |
| UKB87 -                             |      |   | 共计点击学生                        | 名字查看信息     |      |     |                           |           |      |
| 10 - 10 17 7 10<br>10 - 20 16 16 19 |      |   | G Gi<br>年级: 十-<br>班级:<br>班主任: | -年級        | 在读   | ×   |                           | 学生详情      |      |
| 9                                   |      | _ | <b>包</b><br>班级<br>班主(         |            | 在读   | G   | G<br>学生ID<br>用户名 G<br>班主任 | 在读<br>J2( | 重置   |
| <b>王</b> 名<br>学生                    | 考勤   | 7 | 蔡                             |            | 在读   |     | 详情                        |           | 学籍信息 |
| 8                                   | Ē    |   | nit i                         |            | 在读   | 基本信 | 息                         |           |      |
| 日程表                                 | 值日检查 |   | <b>田</b><br>                  |            |      |     |                           |           |      |
| 综合评价                                | 调代课  |   | 陈                             |            | 在读   |     |                           |           |      |
| <                                   | >    |   |                               | < >        |      |     |                           |           |      |

- 搜索需要查询的学生,点击**学生姓名**进入,查看信息 •
- 复制学生用户名以及重置密码,将用户名和重置密码 . Hell。 发送给家长即可